# 新庄最上薬剤師会ホームページ使用説明

平成 24 年 9 月 26 日 最上まちづくり株式会社 担当 菅原芳弘

この冊子は、新庄最上薬剤師会会員の会社案内方向け(役員を除く)のホームページの簡易説明書 です。詳細やご不明な点は薬剤師会理事会役員の方にご相談下さい。 また、諸事情により予告無くホームページの内容が変更される場合がありますので、ご了承下さい。

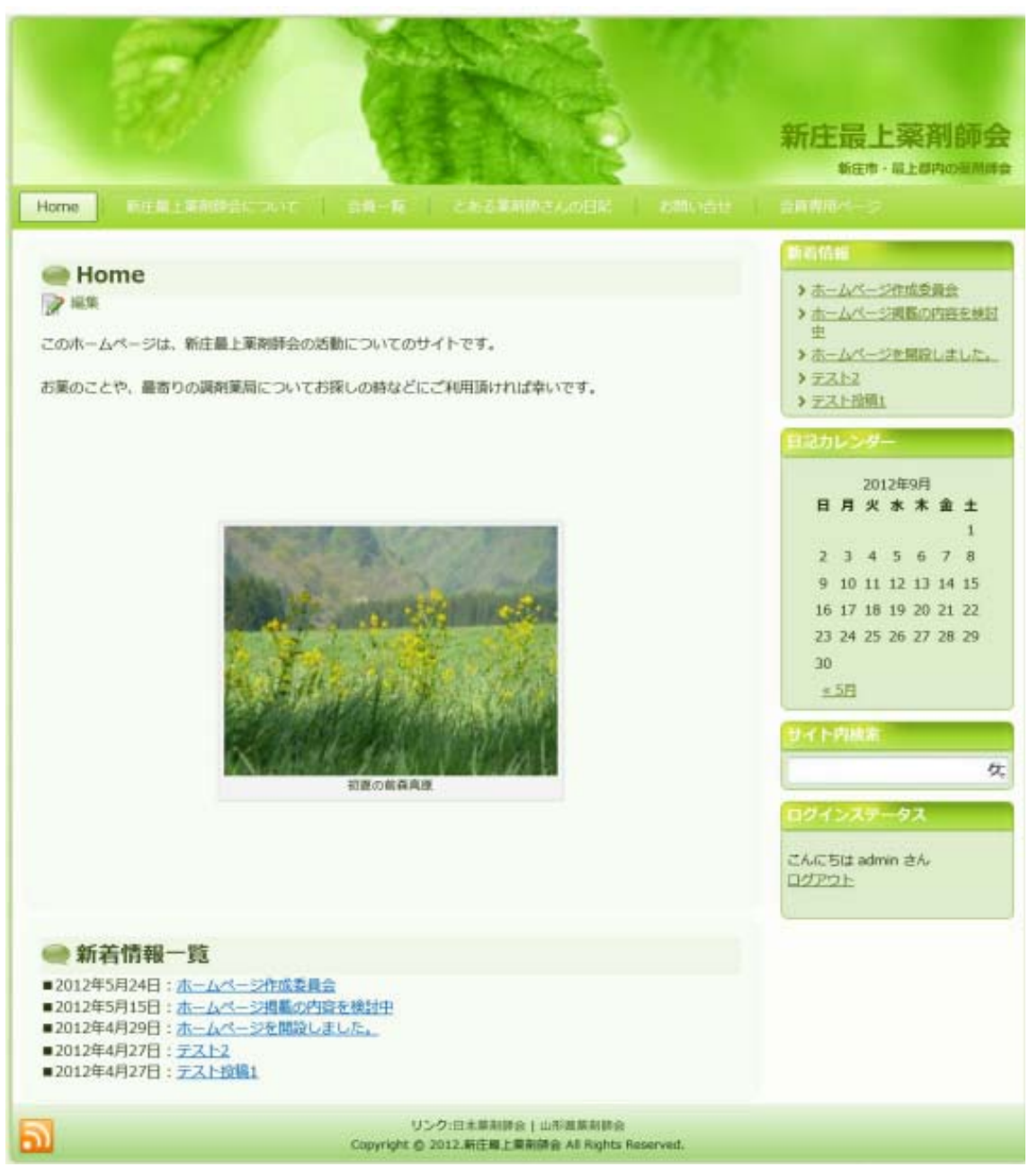

トップページ

## ホームページの概要

(ページごとの内容)

- 1. 表紙ページ(トップページ)
- 2. 新庄最上薬剤師会について(会長挨拶、組織図)
- 会員一覧(会員会社名、所在地、電話番号)
   会員名の文字をクリックすると、山形県薬剤師会ホームページの薬局詳細ページへ移動します。
- とある薬剤師さんの日記
   理事役員の方がお知らせや雑記などをつづります。
- お問い合せ

   一般のホームページ閲覧者からの質問を受け付けるお問い合せフォームです。
   理事役員の方が対応します。
- 6. 会員専用ページ(会員専用ページ、要ログイン)
   ・資材情報(不動在庫情報共有ページ)
  - ・会員紹介(会員薬局さんに勤務している方を、月替わりでご紹介していきます。)
  - ·会員薬局紹介
  - ・掲示板(会員同士のコミニュケーション用。上とは別途に要ログイン)
  - ・イベントカレンダー
    - 会員向けの行事予定を表示、行事をクリックすると詳細がでます。
  - ・共通様式集 DL(小分け用紙、各種届出用紙のダウンロードとリンク集です。

# ホームページの閲覧・アドレス

各ページのアドレスは、下記のようになります。 ・ホームページ <u>http://www.y-yaku-mogami.net/</u> (www は無くとも可)

上の「ホームページ概要」にある、1~5までのページは誰でも閲覧が可能です。

6 の会員専用ページを閲覧するには、 ホームページ右下にある「ログインステータス」欄に 以下のように入力してからログインボタンを クリックして下さい。全て半角小文字です。

ユーザー名

kaiin

パスワード

sm-yakuzaishi

·揭示板 <u>http://www.y-yaku-mogami.net/web/menber-page/bbs</u>

・資材情報(不動在庫情報共有ページ) <u>http://www.y-yaku-mogami.net/zaiko</u>

このページを閲覧するには、更にユーザー名とパスワードを入力する必要があります。

| Windows セキュリティ                                                   | X                                 |
|------------------------------------------------------------------|-----------------------------------|
| Please enter username and passwor<br>www.y-yaku-mogami.net にはユーザ | d のサーバー<br>「一名とパスワードが必要です。        |
| 警告: このサーバーは、ユーザー名とバ<br>送信することを要求しています (安全な                       | スワードを安全ではない方法で<br>接続を使わない基本的な認証)。 |
| yakuzaishi<br>マークの<br>文書を記憶する                                    | 5                                 |
|                                                                  | OK キャンセル                          |

2つの入力欄がありますが、共に yakuzaishi と入力して ok ボタンをクリックして下さい。

## 掲示板の使い方

## 投稿方法

1.おなまえ、タイトル、コメントを入力します。文字色を指定することもできます。

Eメール、参照 URL の2つは任意入力です。

2.書き終えたら、暗証キー(英数字で8文字以内)を入力します。

例: 1234 abcd など

これは、あとから自分の投稿を削除したり、修正するときに使います。

3.更に画像認証の欄に、その右側に表示されている文字を入力します。

4.必要であれば、写真や pdf 等を添付することができます。

添付 File 欄右の参照…ボタンをクリックし、添付したいファイルを自分の PC から選びます。

ただし、データの種類とデータサイズなどに制限があります。

・60秒以内の連続投稿

・投稿時日本語が含まれていなければ拒否されます。

アップロードを許可する拡張子 "gif.jpg,png,xls,xlsx,doc,docx,zip,pdf"

・最大添付サイズ 3Mbyte(今後変更する場合があります)

5.この後投稿するボタンをクリックして終了となりますが、エラーが出る場合は

必須の入力項目が抜けているか、上記の制限に引っかかっている可能性がありますので、見直して みて下さい。

|                                          |                                                                                                    | 生產目的                 | E.            | 新住市・県山  | を利用<br>日本の3 |
|------------------------------------------|----------------------------------------------------------------------------------------------------|----------------------|---------------|---------|-------------|
| nie                                      | NEMERANDERS EN EM-                                                                                                    | 10 CASERBOAR         | HR I MHORE    | 会員専用ページ |             |
| 19                                       |                                                                                                    |                      |               |         |             |
|                                          |                                                                                                    | 揭示板                  |               |         |             |
| _                                        | [トップに戻る]                                                                                                    | [アルバム] [留意事項] [ワード参  | 東加通去ログ] [管理用] |         |             |
| おなまえ                                     |                                                                                                    |                      |               |         |             |
| es-r                                     |                                                                                                    |                      |               |         |             |
| 9-11-JL                                  |                                                                                                    | 投稿する リセット            |               |         |             |
| a)C/F                                    |                                                                                                    | 14                   |               |         |             |
|                                          |                                                                                                    |                      |               |         |             |
|                                          |                                                                                                    |                      |               |         |             |
|                                          |                                                                                                    |                      |               |         |             |
| SERVER.                                  | http://                                                                                                    |                      |               |         |             |
| 盛付File                                   |                                                                                                    | 参照                   |               |         |             |
| 暗征牛一                                     | (英数字で8文字以内)                                                                                                    |                      |               |         |             |
| 內保認証                                     | (右面像の数字を入力) 7360                                                                                                    | 97                   |               |         |             |
| 文字色                                      |                                                                                                    |                      |               |         |             |
| 8443                                     | 「います 投稿者: havei 投稿日:2012/05/210                                                                                                    | Mon) 09-40 No.4 選信   |               |         |             |
| lour steen                               | -Di antid fi i                                                                                                    |                      |               |         |             |
| the scale i                              |                                                                                                    |                      |               |         |             |
|                                          |                                                                                                    |                      |               |         |             |
| - 71 514                                 | the second second | 30 Mo.2 3816         |               |         |             |
| テスト 投稿                                   | D - segment (CARD - 2012/03/14/Mon) 19-                                                                                                    |                      |               |         |             |
| アスト 投稿<br>今日わ良い                          | 5. Segurine (2001) 2012/05/140809/192<br>お天気でした                                                                                                    |                      |               |         |             |
| <b>アスト</b> 投稿<br>今日わ良い<br>Re<br>ぞう       | 13 - magamaran 55 mpi - 2012/05/14(Mon) 19:351<br>お天気でした<br>アスト - suggeburg 2012/05/14(Mon) 19:351<br>ですね                                                                                                    | No.3                 |               |         |             |
| <b>ナスト</b> 投稿<br>今日わ良い<br>Re<br>そう       | ローーーーー 1995年1日 2012/05/14(Mon) 19351<br>お天気でした<br>アスト - sagahara 2012/05/14(Mon) 19351<br>ですね                                                                                                    | Noð                  |               |         |             |
| アスト 投稿<br>今日わ良い<br>Fic<br>そう<br>test 投稿者 | 5 - magamaran 55(m)13 - 2012/05/14(Mon) 19:351<br>ですね<br>: 曾麗 長蔭日: 2012/04/24(Tue) 15:17 会                                                                                                    | No3<br>No1 <u>波信</u> |               |         |             |
| 7スト 投稿<br>今日わ良い<br>日に<br>そう              | 5 - magamaran 55(m)13 - 2012/05/14(Mon) 19:5<br>お天気でした<br>アスト - sagamara 2012/05/14(Mon) 19:351<br>ですね                                                                                                    | No3                  |               |         |             |

### 会員薬局在庫データ

#### 期限切れまでの区分

●1年(366日)以上 → 兼価の70%(黒色)
 ●6ヶ月(183日)以上~1年(365日)以内 → 兼価の30%(オレンジ色)
 ●6ヶ月(182日)以内 → 兼価の30%(赤色)

the standing of the standard state of the state of the state of the

※期限は各月の末日を基準にして、日数で計算しています。

| No - | 医激品名       | • | 教堂 ・ | 単位 *     | 20 M R  | 楽価 ・     | 販売価 * | 価格 *   | 開展まで * | 業局名      |
|------|------------|---|------|----------|---------|----------|-------|--------|--------|----------|
| 1    | アキネトン錠1mg  |   | 23   | 盤        | 2014/12 | 12.00円   | 8円    | 14(9)  | 827日   | カイセイ調測薬局 |
| 2    | カリーユニ直眼液   |   | 56   | 瓶        | 2013/06 | 25.30/9  | 13円   | 27(9   | 278日   | アイン薬局    |
| 3    | ガナトン錠      |   | 21   | 能        | 2014/01 | 54.00円   | 38円   | 28円    | 493日   | カイセイ調剤薬局 |
| 4    | ジブレキサ盤5mg  |   | 10   | *        | 2013/08 | 23.40(5) | 12円   | 11(5)  | 340 日  | カイセイ調剤薬局 |
| 5    | セルペックス無粒   |   | 52.4 | 8        | 2013/02 | 12.00(%) | 4円    | 14(9   | 156 E  | さくら調剤薬局  |
| 6    | ブロプレス8mg   |   | 156  | <b>2</b> | 2012/12 | 25.30(4) | 879   | 34(4)  | 97 m   | カイセイ調測薬局 |
| 7    | モーラステープL   |   | 21   | 枚        | 2014/01 | 54.00(円) | 38円   | 28円    | 493 日  | アイン薬局    |
| 8    | モーラステープ 久光 |   | 21   | 枚        | 2014/01 | 54.00円   | 38円   | 28(FI  | 493日   | さくら調剤薬局  |
| 9    | ワーファリン錠1mg |   | 23   | 盤        | 2014/12 | 12.00円   | 8円    | 14円    | 827日   | さくら調剤薬局  |
| 10   | ワソラン錠40mg  |   | 23   | 盤        | 2012/09 | 12.00(4) | 4(4)  | 9(9)   | 511    | アイン薬局    |
| 11   | 7キネトン錠1mg  |   | 203  | 靛        | 2013/11 | 24.90円   | 17円   | 59 (P) | 431日   | 回野調剤薬局   |
| 12   | アムロジンちから   |   | 560  | 盤        | 2012/10 | 25.30(4) | 8円    | 65P9   | 36 11  | 同野調剌薬局   |
| 13   | ガナトン錠      |   | 251  | 盤        | 2014/01 | 54.00(4) | 38円   | 97F9   | 493日   | 同野調剌薬局   |
| 14   | 7キネトン錠1mg  |   | 203  | 霰        | 2013/12 | 12.00円   | 8円    | 41円    | 462日   | 回野調剤薬局   |
| 15   | 740925mg   |   | 560  | 2        | 2012/10 | 25.30(4) | 8円    | 65P9   | 36日    | 同野調刺薬局   |
| 16   | ガナトン錠      |   | 251  | 盤        | 2014/01 | 54.00(9) | 38円   | 97F9   | 493日   | 同野調刺薬局   |
| 17   | 正露丸        |   | 100  |          | 2037/12 | 200.10円  | 140円  | 118円   | 9228 E | 回野調剤薬局   |
| 18   | 万金丹        |   | 100  | 8        | 2036/12 | 100.50円  | 70円   | 84(5)  | 8863日  | 同野調剤薬局   |

#### データの検索

#### 検索したい商品に含まれる単語を入力してください。 複数のキーワードは指定できません。

医栗晶名:

検索

### CSVファイルのダウンロード

管理者の方がExcelなどで、編集できるcavデータをダウンロードできます。 全cavデータダウンロード

#### データの登録、編集

データの登録、編集をする場合は、ログインしてください。ログイン画面へ

### ホームページへ戻る

ログインすると、上のようなページが表示されます。 データは登録順に表示されます。また期限切れのデータは、自動的に一覧から削除されます。 ※医薬品名に漢方薬等の特殊な漢字が含まれる場合、文字化けして ? になる場合があります。 この時は、ひらがななどに変更してご登録ください。

#### 項目のソート

表の各項目名の右にある▲▼ボタンをクリックすると、昇降順にソートして表示されます。

#### データの検索

検索したい商品名(1 つのキーワードのみ。複数は不可)を入れて検索ボタンを押します。該当するデ ータが抜き出されて表示されます。

## CSV データのダウンロード

現在表示されている全データをダウンロードするときにご利用下さい。 Excel などで表示できます。

### データの登録・編集

ご自分の店舗の不動在庫データを掲載したり、修正・削除できます。 ボタンをクリック後、一覧からご自分の店舗名を選択して下さい。

| ユーザ名: おかの単馬 |                          |
|-------------|--------------------------|
| ログイン 取り消し   |                          |
|             | ユーザ名: おかの薬馬<br>ログイン 取り消し |

# ※ 次のページで、薬局名が表示されますので、もし間違った店舗名を選んでしまった場合は、 速やかにページ下のデーター覧画面へのリンクをクリックして戻り、再度店舗名を選択して下さい。

| 仕岸ナーツ恒別立球・編果 |
|--------------|
|--------------|

おかの薬局の、在庫データを一件ごと登録・編集します。 金崎画面へ

## 在庫データの一括登録(CSVファイルのアップロード)

アップロードされたデー気は、現在のデータと結合して表示されます。

アップロードするファイルは、半角英数で必ずdata.esvというファイル名にしておいてください。
 また文字コードはshift-jisのみの対応となります。(Windowsマシンをご利用の場合は問題ありません)

- ・最大ファイルサイズは200kbまでになりです
- ・先頭行の項目名は、医薬品名,数量,単位,期限1(年),期限2(月),薬価,薬局名(任意)の6(または7)項目になります。
- ・順番があっていれば、項目名(1行目)は必要ありません
- ・数量と薬価(単価)は、必ず半角英数でお願いします。また商品名や単価、数量に、(半角カンマ)を入れないようにして下さい。

| 送信ファイル: | 参照 |
|---------|----|
| 送信      |    |

データー覧画面へ

※上の画像で、薬局名(任意)とありますが、間違いです。入れないでください。

# 在庫データの登録編集

## 在庫データ個別登録・編集

### カイセイ調剤薬局データ登録

登録したいデータを一つづつリスト登録し、最後にページ下の更新・適用ボタンを押してください。

| 数量(※千単位の","不要)    | 必須項目です          |
|-------------------|-----------------|
| 単位(※錠、瓶、枚等)       | 必須項目です          |
| ·期 限1 •年(淡必須)     |                 |
| ·期 限2 •月(後必須) ※期間 | 限日は指定月の末日になります。 |
| ● 価(※¥、千単位の*.*不要) | 必須項目です          |

既存データの編集・削除

| No | 医薬品名      | 教量  | 単位       | 期服1(年) | 期限2(月) | 莱価   | 发更 | 削除 |
|----|-----------|-----|----------|--------|--------|------|----|----|
| 1  | アキネトン錠1mg | 23  | 靛        | 2014   | 12     | 12   | 安更 | 削除 |
| 2  | ガナトン錠     | 21  | 52       | 2014   | 1      | 54   | 変更 | 削除 |
| 3  | ジプレキサ錠5mg | 10  | 錠        | 2013   | 8      | 23.4 | 変更 | 削除 |
| 4  | プロプレス8mg  | 156 | <b>R</b> | 2012   | 12     | 25.3 | 安更 | 削除 |

※年を手動で修正するときに、西暦2038年以上を指定しないで下さい。

## データの更新・適用

追加・編集したデータを、元データに適用させます。データは、元データの最後尾へ追加されます。

更新•適用 更新•適用

#### メニューページへ戻る

### データ登録

黄緑色の欄にデータを入力します。全項目入力後、リスト登録のボタンを押します。 もし既にデータを登録してあるならば、一覧表にもデータが表示され、その最後尾に追加されます。

#### データの編集・削除

ー覧表の中から、目的のデータを直接修正します。ただしー行ごとしか修正出来ませんので、データ を修正し終わったらその都度その行右側にある変更ボタンをクリックして下さい。 また削除に関しても同様に1行単位の扱いとなりますので、その行の削除ボタンをクリックすると、行 ごとにデータが削除されます。

#### データの更新・摘要

全ての登録・編集作業が終了したら更新・摘要ボタンをクリックして下さい。 自動でトップページに移動しますので、正しく反映されているかデータを確認して下さい。

#### 在庫データー括登録(CSV)

Excel などでデータを作成し、一括でデータを追加する機能です。 下記に注意点を記述いたします。

・アップロードされたデータは、現在のデータと結合して表示されます。

・アップロードするファイルは、半角英数で必ず data. csv というファイル名にしておいてください。 また文字コードは shift-jis のみの対応となります。(Windows マシンをご利用の場合は問題ありま せん)

・漢方薬等の特殊な漢字は、文字化けする可能性があります。

・最大ファイルサイズは 200kb までになります。

- ・先頭行の項目名は、医薬品名,数量,単位,期限1(年),期限2(月),薬価の6項目になります。
- ・順番があっていれば、項目名(1行目)は必要ありません。

・数量と薬価(単価)は、必ず半角英数でお願いします。また商品名や単価、数量に , (半角カンマ)を 入れないようにして下さい。

※もし使い方がよく分らない場合は、全段の在庫データ個別登録・編集にて行って下さい。 誤入力のチェックはかけていますが、失敗すると全データが破損する恐れがあります。

#### データ登録手順

- 1. csv ファイルを参照ボタンから指定して、送信ボタンをクリックします。
- 2. データ確認画面が出ますので、良かったら登録実行ボタンをクリックします。
- もし間違いがあれば「アップロードページへ戻る」のリンクから戻って、データを修正後 再度アップロードしてみて下さい。

## 在庫データをエクセルで作成する

手書きで CSV データを作るのは大変面倒ですので、EXCEL などのソフトから作ると楽です。

1.会員ページ内に掲載してあるエクセルの雛形をダウンロードして、エクセルで開いて下さい。 2.適宜データを入力して下さい。入力する項目は以下の通りです。

医薬品名、数量(千単位の","不要)、単位(錠、瓶、枚など)、期限 1(西暦の年4桁)、期限 2(月)、薬価 (※¥、千単位の","不要)の6項目です。

※ 指定の列以外にデータを入れないで下さい。また入力する行は全てのデータを入力して下さい。3.入力が終わったらデータを保存しますが、以下のようにします。

Excel のメニューから、「ファイル」→「名前をつけて保存」をクリック

| マティル(E)     編集(E)     表示(Y)     挿入(I)     書式(Q)     ツール(I)     データ(D)     ウィンドウ(W)     ヘルブ(H)     Adobe PDF(B)       コ     新規作成(Q)     Ctrl+N     Σ ・ 2↓ ズ↓ (L)     20%     マロー | - & × |
|----------------------------------------------------------------------------------------------------|-------|
| □     新規作成(Ŋ)     Ctrl+N     Σ - 2↓ ζ↓ ↓ ↓ ↓ ↓ ↓ ↓ ↓ ↓ ↓ ↓ ↓ ↓ ↓ ↓ ↓ ↓ ↓                                                                                                     |       |
|                                                                                                    |       |
|                                                                                                    |       |
| M 閉じる(C) / U 声音 言 困 嗯 % ・ % ぷ 淳 淳 田・ & · A・                                                                                                    |       |
| □ 上書き保存(S) Ctrl+S                                                                                                    |       |
| 名前を付けて保存(A)     E     F     G     H     I     J                                                                                                    |       |
| ▲ 1 3 Web ページとどて保存(G) 年)期限2(月) 薬価                                                                                                    |       |
| 23 作業状態の保存( <u>W</u> )                                                                                                    |       |
| 4     10     ファイル検索(H)                                                                                                    |       |
| 5<br>6 ブラウザでプレビュー( <u>B</u> )                                                                                                    |       |
| 7 ページ設定(以)                                                                                                    |       |
| 8 印刷範囲(I) <b>&gt;</b>                                                                                                    |       |
| 9<br>10 込 印刷プレビュー(⊻)                                                                                                    |       |
| 11 ④ 印刷(P) Ctrl+P                                                                                                    |       |
| 12<br>12<br>送信(D)                                                                                                    |       |
| 13<br>14 プロパティ(I)                                                                                                    |       |
| 15 1 data.csv                                                                                                    |       |
| 16                                                                                                    | _     |
| 18 3 テスト入力用不動在庫リストcsv.xls                                                                                                    |       |
| 19<br>4 D:¥Data¥業務デー¥H24·ホームページ業務日程 xls                                                                                                    |       |
| 21 ¥7(Y)                                                                                                    |       |
| 22                                                                                                    |       |
| 23                                                                                                    |       |
|                                                                                                    | +     |
|                                                                                                    |       |

| 保存先(1):   | 📃 デスクト    | ップ         | - 😳 - | 🔟   🔍 🗙 🞽 🧾 マツール(L) 🛛 | •    |  |
|-----------|-----------|------------|-------|-----------------------|------|--|
|           | 名前        | サイズ        | 項目の種類 | 更新日時                  |      |  |
| 最近使ったド    | こう イブラ    | 5U         |       | 🌗 画像操作・リネーム作関係        |      |  |
| キュメント     | 🜏 ホームク    | ブループ       |       | 🎍 業務関係                |      |  |
| -         | 🔋 🚺 yoshi |            |       | 🍌 大場組、鎌田二件            |      |  |
|           | ▶□ンピュ     | ューター       |       | 🍌 動画・音声編集関係           |      |  |
| デスクトップ    |           | フーク        |       | → 役場9月更新              |      |  |
| -         | 2012      | まがた若者キャラ   | バン隊資料 | 图 10月予定.xls           |      |  |
| 1         | 🔰 Delphi  | 戦料リンク      |       | 🛃 data.xls            |      |  |
| イドキュメント   | HP素材      | ・アイコン      |       | ■ HP作成用資料             |      |  |
|           | 📕 その他フ    | アイコン       |       | 🔒 Jquery関係            |      |  |
|           | ネットツ      | リール・ネットワ・  | ークツール | 📄 php関係               |      |  |
| א - רשעיד | ホーム∕      | ページ作成関係    |       | 🛃 Wordpress関係         |      |  |
|           | •         | III        |       |                       |      |  |
| 12        | ファイル名(N)  | : data xls |       | ▼                     | ₹(S) |  |

ファイルの種類(T)の右欄から「CSV(カンマ区切り)(\*.CSV)」を選択して、保存ボタンを押します。

出来上がったデータは、data.csvという名前になります。

PCの設定によっては、.csv(拡張子)という文字が表示されない場合があります。 エクスプローラーなどの表示設定で拡張子を表示する設定にすると良いでしょう。

以上です。